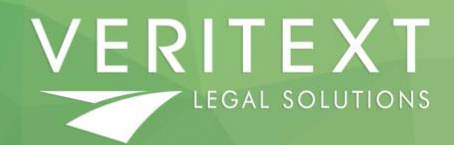

## [OPTIONAL] Antivirus Instructions Veritext Procedure Document – Independent Contractor

Effective: 11/9/20

# [OPTIONAL] ANTIVIRUS

All Windows computers come with Windows Defender which is a built-in Antivirus software. If you would like to run a 3<sup>rd</sup> party Antivirus in its place, please find below two approved and free Antivirus software programs to choose from.

Only choose **ONE** Antivirus program of the two listed below (Kaspersky or Comodo Antivirus). **DO NOT** install both on your computer.

**NOTE:** If your computer is already running a 3<sup>rd</sup> party Antivirus software (such as "McAfee"), it will need to be uninstalled before installing one of the Approved solutions below.

Any Antivirus software other than the two solutions are not tested are not tested for compatibility and support is not provided for alternative software.

# **Kaspersky Security Cloud Installation Instructions**

- 1. Download Kaspersky Free: <u>https://usa.kaspersky.com/free-antivirus</u>
- 2. Download and run the installer.
- 3. Select English, then click continue.
- 4. On the Welcome Screen click continue.

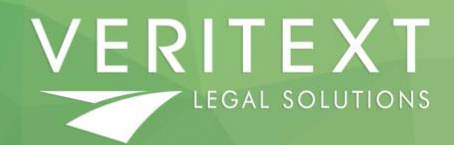

Veritext Procedure Document – Independent Contractor Effective: 11/9/20

| Kaspersky Security Cloud |                                            |                          | × |
|--------------------------|--------------------------------------------|--------------------------|---|
|                          |                                            |                          |   |
|                          | kaspersky                                  |                          |   |
|                          |                                            |                          |   |
|                          |                                            |                          |   |
|                          |                                            |                          |   |
|                          | Welcome to                                 |                          |   |
|                          | Kaspersky Security Clou                    | ıd                       |   |
|                          | Continue                                   |                          |   |
| By clicking the Continu  | e button, you accept the terms of the En   | d User License Agreement |   |
| 🕕 This app               | lication is not intended to be used in the | European Union.          |   |
|                          |                                            |                          |   |

- 5. On the next window:
  - Uncheck, I want to participate...
  - Uncheck, Install Kaspersky Password Manager...
  - Click install

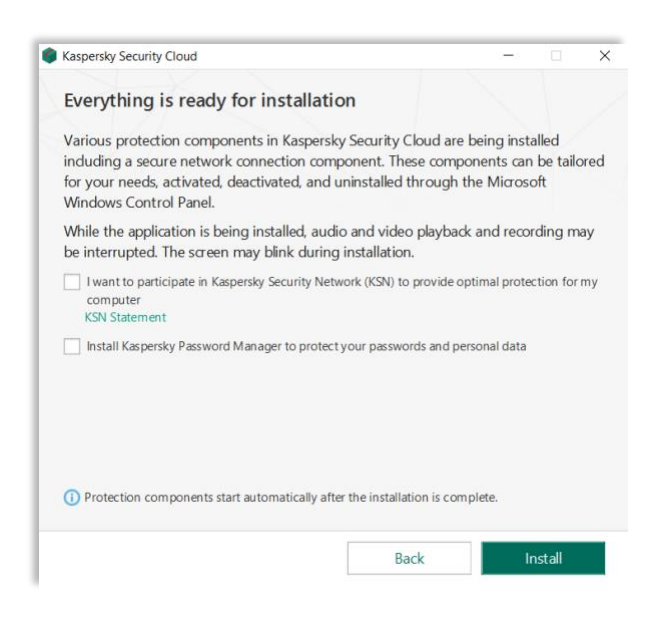

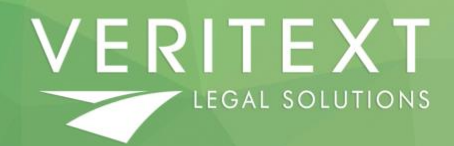

Veritext Procedure Document – Independent Contractor Effective: 11/9/20

6. A window will open, select "Allow application to make changes to this computer."

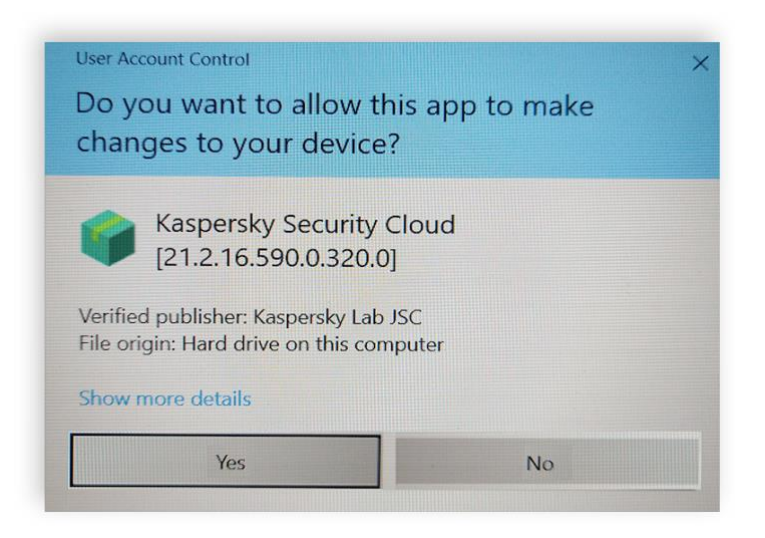

7. On the next Recommended Settings window, click apply.

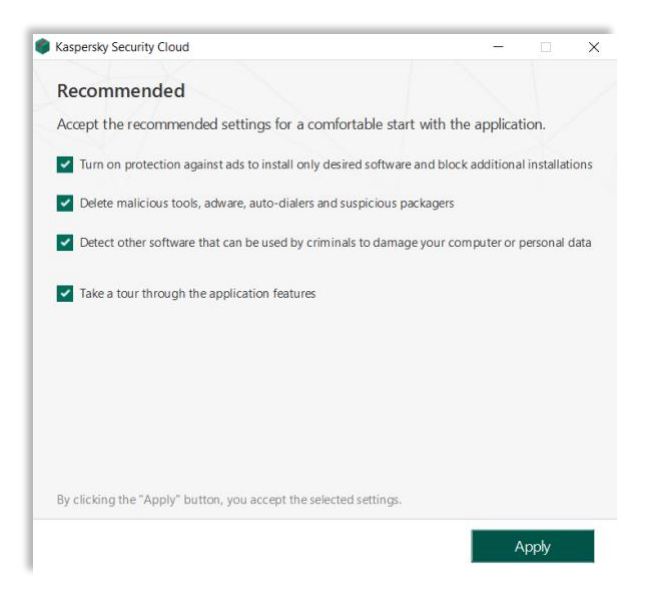

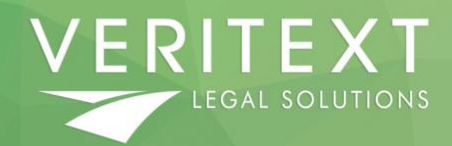

Veritext Procedure Document – Independent Contractor Effective: 11/9/20

8. After the application has been installed successfully, click Done

| Kaspersky Security Cloud |                                                                     | × |
|--------------------------|---------------------------------------------------------------------|---|
|                          | kaspersky                                                           |   |
| The appli                | Kaspersky Security Cloud<br>cation has been installed successfully. |   |
|                          | Thank you for choosing Kaspersky.                                   |   |
|                          | Done                                                                |   |
|                          |                                                                     |   |
|                          |                                                                     |   |
|                          |                                                                     |   |

- 9. To open and access the application you must first create an account
  - Follow the steps when prompted to complete account creation.
  - Choose a secure password and store it safely.
- 10. Open Kaspersky Application
  - Click Database Update.

|      | Your protecti<br>3 recommendation<br>Details | ion is live now | Upgrade package   |
|------|----------------------------------------------|-----------------|-------------------|
| Scan | Database Update                              | PC Cleaner      | Password Manager  |
| 0    |                                              |                 | Secure Connection |

IC | ©2020 Veritext, LLC. This document is proprietary and confidential and may not be distributed without prior approval of Veritext Legal Solutions.

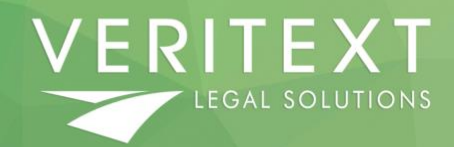

Veritext Procedure Document – Independent Contractor Effective: 11/9/20

11. Go to your desktop and delete the Kaspersky Secure Connection Shortcut icon.

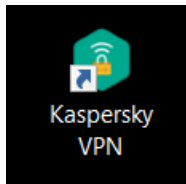

12. Finished!

# **REMINDER:** If you installed Kaspersky, **DO NOT** install Comodo Antivirus

# **Comodo Antivirus Installation Instructions**

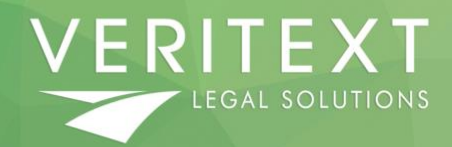

Veritext Procedure Document – Independent Contractor Effective: 11/9/20

### How to Configure Comodo Antivirus with the DRC

- Download Comodo Antivirus: <u>https://www.comodo.com/home/internet-security/free-internet-security.php?track=8234&af=7641</u>
- 2. Run Installer.
- 3. Then click **OPTIONS** (as pictured below).

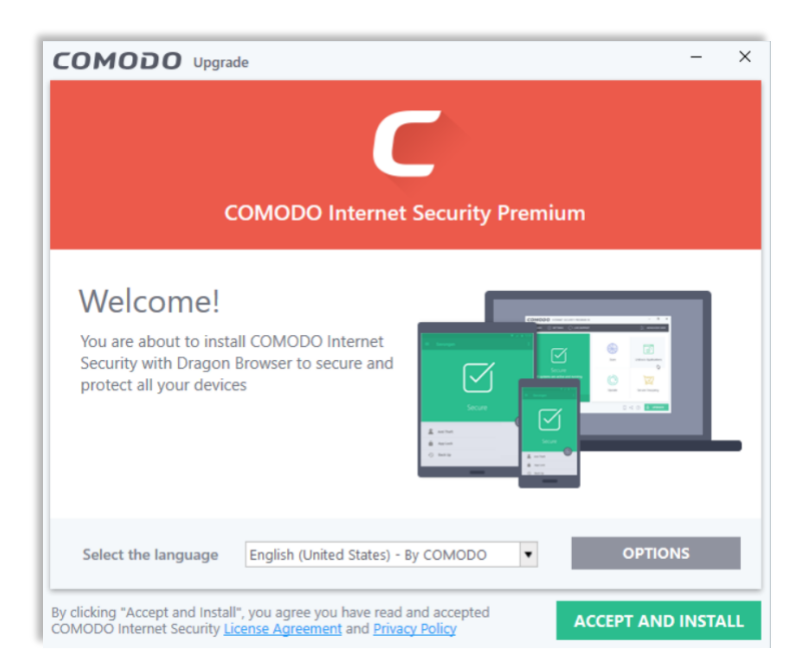

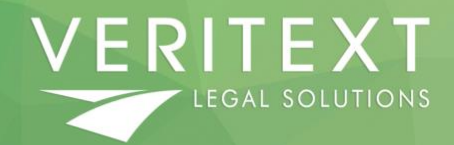

Veritext Procedure Document – Independent Contractor Effective: 11/9/20

4. Under "Options" make sure both boxes are unchecked.

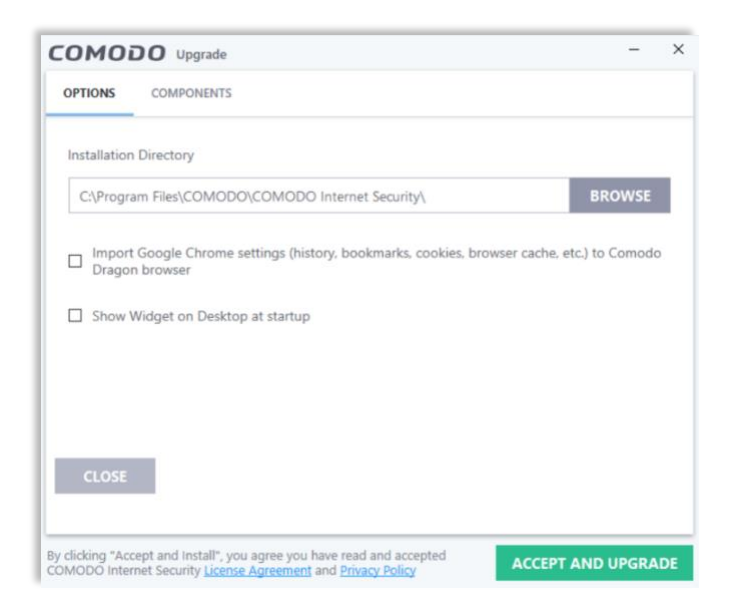

- 5. Click **Components** Tab.
  - Uncheck Comodo Dragon Web Browser and Comodo Secure Shopping.

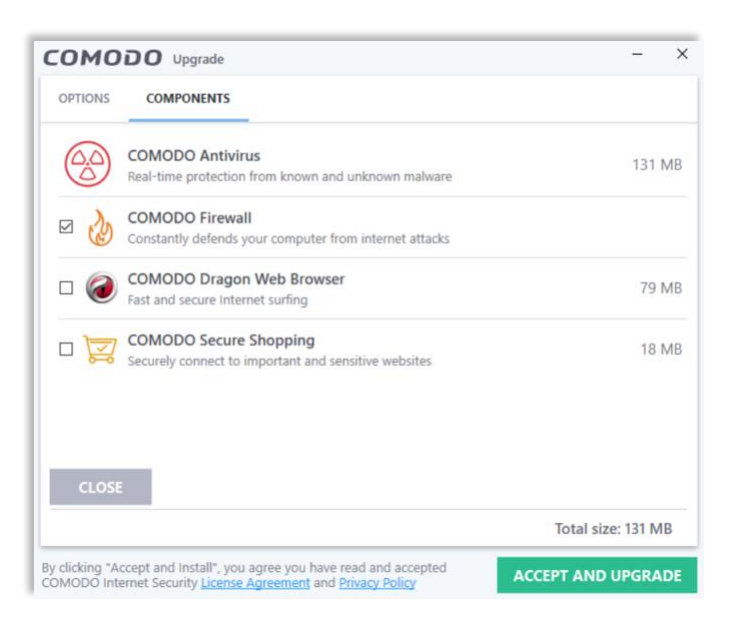

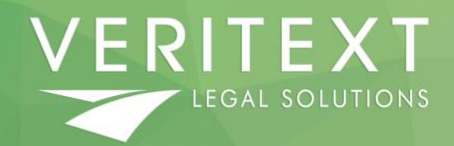

Veritext Procedure Document – Independent Contractor Effective: 11/9/20

6. Click Accept and Upgrade.

(Your laptop will need to reboot.)

- 7. Upon reboot you will be asked to allow Comodo to make changes to your computer. Click **yes**.
- 8. On the next window
  - Uncheck Enhance my web browsing experience...
  - Uncheck Set Comodo Dragon as default browser
  - Click Finish

|                       | Congratulations!                                                                                                    |
|-----------------------|----------------------------------------------------------------------------------------------------|
|                       | Installation Complete.<br>Please do not ignore the following permissions.                                                  |
|                       | Send me COMODO news, offers and discounts to the following e-mail address:                                                 |
| ☑ <sup>Ch</sup>       | hange my DNS provider to COMODO Secure DNS (improved security online, faster resolution<br>eb pages). <u>What is this?</u> |
| 🗹 En                  | able "Cloud Based Behavior Analysis" of untrusted files (Privacy Policy)                                                   |
| ⊠ <sup>Se</sup><br>im | nd anonymous program usage (e.g. crashes, errors, clicks, etc.) statistics to COMODO to prove product quality.             |
|                       | hance my web browsing experience by setting Yahool as my home page, new tab and defaul                                     |
| En Sei                | arch engine (all supported browsers)                                                                                       |

- 9. Comodo will download virus definition updates and run an initial scan.
  - After the scan completes, restart the computer.

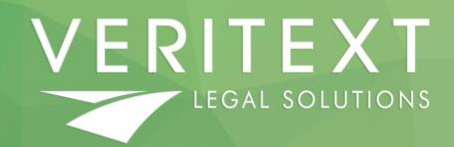

Veritext Procedure Document – Independent Contractor Effective: 11/9/20

10. Open Comodo. At the top, click **Settings**.

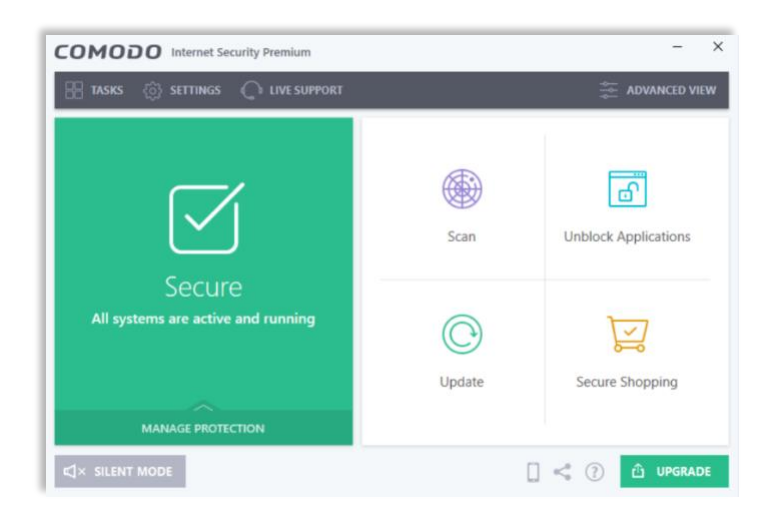

11. From the Menu on the left:

- Click File rating
- Select File List from the dropdown menu
- Click (+) Add
- Select folders

| COMODO Advanced                                      | d Settings               |                         |                      |              |                             | ?             | -               |            | > |
|------------------------------------------------------|--------------------------|-------------------------|----------------------|--------------|-----------------------------|---------------|-----------------|------------|---|
| General Settings     Antivirus     Eirennal          | File<br>View detai       | List<br>Is and manage r | ating of knov        | vn executa   | ables.                      |               |                 |            |   |
| <ul> <li>✓ HIPS</li> </ul>                           | Show files               | Executables *           | Quarantine           | d and not    | quarantined '               | ٣             |                 |            |   |
| <ul> <li>Containment</li> <li>File Rating</li> </ul> | +<br>Add                 | ₽<br>File Details       | X<br>Remove          | Q.<br>Lookup | <b>√</b><br>Submit          | ট귀<br>Exchan  | je j            | О<br>Purge |   |
| File Rating Settings<br>File Groups                  | Files<br>Folder<br>Runni | s II                    | Company<br>Comodo Se | Q Firs       | t Observed<br>8/2020 9:00:0 | 🗂 R<br>7 AM 💽 | ating<br>Truste | ۳<br>ط     |   |
| File List                                            |                          | C:\WINDOWS\             | Microsoft V          | Vin 4/2      | 8/2020 8:59:5               | 6 AM          | Truste          | d          |   |
| Submitted Files                                      |                          | C:\Program Fil          | Google LLC           | 4/2          | 8/2020 8:50:4               | 1 AM          | Inuste          | ed         |   |
| Vendor List                                          |                          | C:\Program Fil          | Google LLC           | 4/2          | 8/2020 8:50:3               | 6 AM 🔽        | Truste          | d          |   |
| Advanced Protection     Wabcite Eiltering            |                          | C:\WINDOWS\             | . Microsoft V        | Vin 4/2      | 8/2020 8:50:3               | 0 AM          | Iruste          | ъ          |   |
| website rittening                                    |                          | C:\Program Fil          | LogMein, Ir          | nc. 4/2      | 8/2020 8:50:2               | 7 AM 📘        | Truste          | d          |   |
|                                                      |                          | C:\WINDOWS\             | Microsoft V          | Vin 4/2      | 8/2020 8:50:1               | 2 AM          | Truste          | d          |   |
|                                                      | 9                        | C:\Windows\S            | Microsoft V          | Vin 4/2      | 8/2020 8:49:4               | 3 AM          | Iruste          | d          |   |
|                                                      |                          |                         |                      |              |                             |               |                 |            |   |

IC | ©2020 Veritext, LLC. This document is proprietary and confidential and may not be distributed without prior approval of Veritext Legal Solutions.

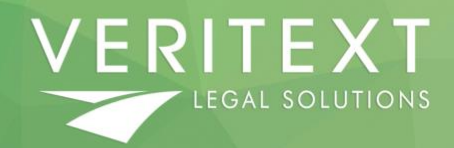

Veritext Procedure Document – Independent Contractor Effective: 11/9/20

- 12. Navigate to the Veritext Digital Reporter folder and click ok.
  - The path is: This PC > Windows (C:) > Program Files (x86) > Veritext Digital Reporter

| ✓                                                                                                    | )<br>File<br>File (H0)<br>*<br>*<br>Ter<br>(A)<br>Ger<br>(A)<br>*<br>*<br>*<br>*<br>*<br>*<br>*<br>*<br>*<br>*<br>*<br>*<br>*<br>*<br>*<br>*<br>*<br>*<br>*                                                                                                    |
|----------------------------------------------------------------------------------------------------|----------------------------------------------------------------------------------------------------|
| ✓ Windows (C)     SynRees     SynRees     SynRees     PerLags     Program     Program     Adob     Adob     Son Geog     Son Geog | )<br>Files<br>Files (x0)<br>Mark<br>City<br>Mark<br>Files<br>City<br>Mark<br>Files<br>City<br>Mark<br>Files<br>City<br>Mark<br>Shald Installation Information                                                                                                    |
| >         SysReet           >         hp           >         Intel           Perlogs         Program           >         Adb           >         Adb           >         Goog           >         Goog           >         Goog           >         Goog           >         Ho           >         Install           >         Install           >         Install           >         Install           >         Install           >         Install           >         Install           >         Install           >         Install           >         Install           >         Install           >         Install                                                                                                    | Files<br>Files (x00)<br>as<br>for<br>G/Y<br>win Files<br>D00<br>file<br>file<br>file<br>file<br>file<br>file<br>file<br>file                                                                                                    |
| >         >         Port           >         Intel         PertLogs           >         Intel         PertLogs           >         Intel         PertLogs           >         Intel         Intel           >         Intel         Intel           >         Intel         Intel           >         Intel         Intel           >         Intel         Intel           >         Intel         Intel           >         Intel         Intel           >         Intel         Intel           >         Intel         Intel           >         Intel         Intel                                                                                                    | Files<br>Files (s6)<br>**<br>Ber<br>Gry<br>wr<br>mer Files<br>DOD0<br>Het<br>Hit Atsund<br>Shald Installation Information                                                                                                    |
| >         Intel           >         Pertlogs           >         Program           >         Intel           >         Intel                                                                                                    | Files<br>files (s08)<br>for<br>(s7)<br>or<br>or<br>Files<br>000<br>for<br>for<br>for<br>for<br>for<br>for<br>for<br>for<br>for<br>for                                                                                                    |
| <ul> <li>PerfLogs</li> <li>Program</li> <li>Program</li> <li>Auda</li> <li>Ecopy</li> <li>Auda</li> <li>Com</li> <li>Com</li> <li>Com</li> <li>Com</li> <li>Com</li> <li>Com</li> <li>Instal</li> <li>Instal</li> <li>Inter</li> <li>Inter</li> <li>Inter</li> </ul>                                                                                                    | Files<br>File (56)<br>**<br>Orr<br>c/p<br>w<br>w<br>mer Files<br>file<br>file<br>file<br>file<br>file<br>file<br>file<br>file                                                                                                    |
| <ul> <li>Program</li> <li>Program</li> <li>Adeb</li> <li>Adeb</li> <li>Adeb</li> <li>Adeb</li> <li>Conr</li> <li>Conr</li> <li>Conr</li> <li>Goog</li> <li>Hewit</li> <li>Hewit</li> <li>Hewit</li> <li>Install</li> <li>Install</li> <li>Intell</li> <li>Intell</li> <li>Intell</li> <li>Intell</li> <li>Micro</li> </ul>                                                                                                    | Files<br>Fe (cR)<br>Fer (cR)<br>Fer (cR |
| <ul> <li>Program</li> <li>AntU</li> <li>AntU</li> <li>AntU</li> <li>AntU</li> <li>Com</li> <li>Com</li> <li>Com</li> <li>Com</li> <li>Com</li> <li>Com</li> <li>Com</li> <li>Install</li> <li>Install</li> <li>Instem</li> <li>Instem</li> <li>Instem</li> <li>Micro</li> </ul>                                                                                                    | File (56)<br>*<br>Ber<br>«P<br>«<br>«<br>«<br>File<br>file<br>file<br>file<br>file<br>file<br>file<br>file<br>f                                                                                                    |
| <ul> <li>Adeb</li> <li>Anula</li> <li>Auda</li> <li>Benjo</li> <li>Com</li> <li>Goog</li> <li>Henvi</li> <li>Goog</li> <li>Henvi</li> <li>Install</li> <li>Install</li> <li>Install</li> <li>Install</li> <li>Install</li> <li>Install</li> </ul>                                                                                                    | e<br>Ger<br>Her<br>Her Files<br>Ber Sachard<br>Shield Installation Information                                                                                                    |
| AmU2           >         Is duda           >         Is duda                                                                                                    | lor<br>cRy<br>w<br>mer Fiss<br>000<br>http://www.com/com/com/com/com/com/com/com/com/com/                                                                                                    |
| >     Auda       >     Bonjo       >     Com       >     Com       >     Com       >     Goog       >     Hevk       >     Hevk       >     Intel       >     Intel       >     LogM       >     LogM                                                                                                    | city<br>man Files<br>000<br>mf Peckand<br>Shield Installation Information                                                                                                    |
| >     Image: Second Second Secon                     | ur<br>men Files<br>DOD<br>de Art<br>Art Artand<br>Ghald Installation Information                                                                                                    |
| <ul> <li>Com</li> <li>Com</li> <li>Com</li> <li>Goog</li> <li>Hewh</li> <li>HP</li> <li>Install</li> <li>Install</li> <li>Inter</li> <li>LogM</li> <li>Micro</li> </ul>                                                                                                    | ner Files<br>000<br>Int Packard<br>Shield Installation Information                                                                                                    |
| <ul> <li>COM</li> <li>Goog</li> <li>Hewl</li> <li>H</li> <li>Install</li> <li>Install</li> <li>Intern</li> <li>Intern</li> <li>LogM</li> <li>Micro</li> </ul>                                                                                                    | OPO<br>eth Parsard<br>Shald Installation Information                                                                                                    |
| > I Goog<br>> I Hewl<br>> I HP<br>> I Install<br>> I Intel<br>> I Inter<br>> I LogM<br>> I Micro                                                                                                    | le<br>H-Parkard<br>Shidd Installation Information                                                                                                    |
| Hewle     HP     Install     Intel     LogM     Micro                                                                                                    | et-Pariand<br>Shald Installation Information                                                                                                    |
| HP     Install     Intel     LogM     Micro                                                                                                    | Shidd Installation Information                                                                                                    |
| > install<br>> intel<br>> LogM<br>> Micro                                                                                                    | Shield Installation Information                                                                                                    |
| > Intel<br>> Intern<br>> LogM<br>> Micro                                                                                                    |                                                                                                    |
| > Intern<br>> LogM<br>> Micro                                                                                                    |                                                                                                    |
| > 📜 LogM<br>> 📜 Micro                                                                                                    | et Explorer                                                                                                    |
| > 📜 Micro                                                                                                    | Teln Harmachi                                                                                                    |
|                                                                                                    | softNET                                                                                                    |
| MP30                                                                                                    | iain the second second se                                                                                                    |
| > 📜 MSBu                                                                                                    | ild                                                                                                    |
| > 📜 Onlin                                                                                                    | e Services                                                                                                    |
| > 📜 Realte                                                                                                    | ak de la constance de la constance de la constance de la constance de la constance de la constance de la const                                                                                                    |
| > 📜 Refere                                                                                                    | ence Assemblies                                                                                                    |
| 📜 Temp                                                                                                    |                                                                                                    |
| Unins                                                                                                    | tall Information                                                                                                    |
| > 📜 VB                                                                                                    |                                                                                                    |
| 🗸 📜 Verite                                                                                                    | xt Digital Reporter                                                                                                    |
| 1 M                                                                                                    | icrosoft.VC90.CRT                                                                                                    |
| > 📃 Vulka                                                                                                    | 180                                                                                                    |
| > 📃 Wind                                                                                                    | ows Defender                                                                                                    |
| Wind                                                                                                    | ows Mail                                                                                                    |
|                                                                                                    |                                                                                                    |

13. A window will pop up. Click Trusted then ok.

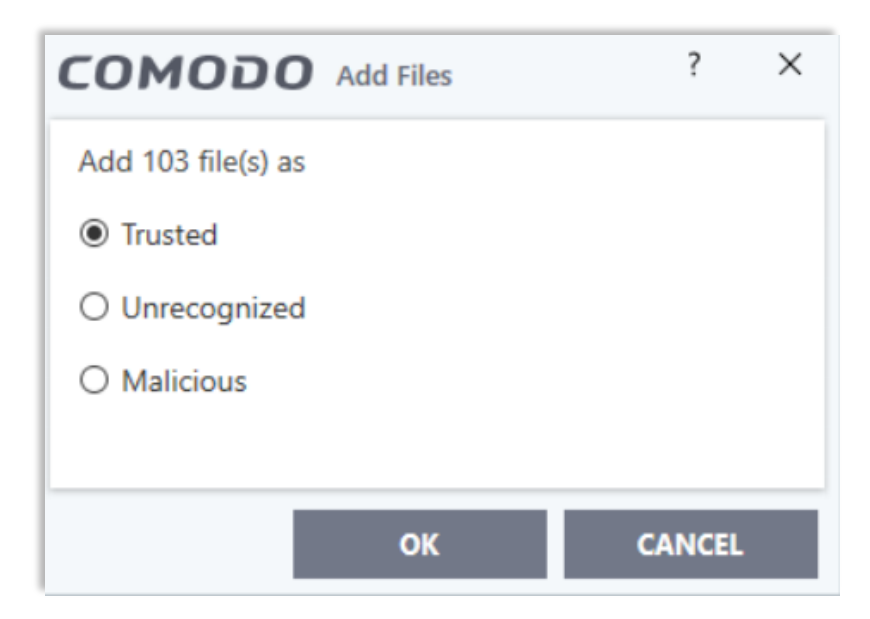

#### 14. Finished!